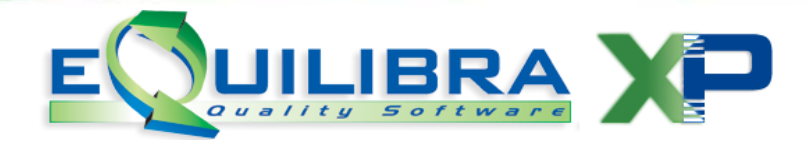

# eQgrid

Ogni interrogazione passa attraverso lo strumento **eQgrid** che è rappresentato da una griglia con righe e colonne.

Per conoscere le potenzialità di **eQgrid** è necessario conoscere tutte le sue applicazioni, Tasti funzione, Dimensionamento Tabella, Adatta colonna, Ordinamento su colonna, Spostamento colonne, Blocca colonna, Sdoppiamento tabella (split), Impostazione Tabella, Copia Impostazioni, eQinterrogazioni.

# Tasti Funzione di eQgrid

| Q Clienti - 144        |                      |              | ×        |
|------------------------|----------------------|--------------|----------|
| CLIENTI                | 🗹 Filtra solo validi | ඥ 𝘪 ↔ D 📰    | <b>e</b> |
|                        | - eQgrid             | <b>[[[[]</b> |          |
| Descrizione            | Codice               |              | ^        |
| CLIENTE DI PROVA 00000 | 00001                |              |          |
| CLIENTE DI PROVA 00002 | 00002                |              |          |
| CLIENTE DI PROVA 00003 | 00003                |              |          |
| CLIENTE DI PROVA 00004 | 00004                |              | -        |
| CLIENTE DI PROVA 00005 | 00005                |              |          |
| CLIENTE DI PROVA 00006 | 00006                |              |          |
| CLIENTE DI PROVA 00008 | 00008                |              |          |
| CLIENTE DI PROVA 00023 | 00023                |              |          |
| CLIENTE DI PROVA 00051 | 00051                |              |          |
| CLIENTE DI PROVA 00052 | 00052                |              |          |
| CLIENTE DI PROVA 00055 | 00055                |              |          |
|                        | 1                    |              | •        |

eQgrid è corredata da alcuni tasti funzione (bottoni) di seguito elencati:

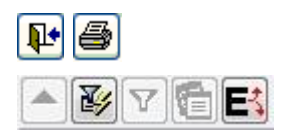

Il significato di ogni singolo bottone viene di seguito elencato:

**₽** 

(Esci)

Stampa

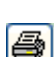

la funzione esce dalla tabella di ricerca.

la funzione da la possibilità di effettuare stampe standard oppure personalizzate (eQreport).

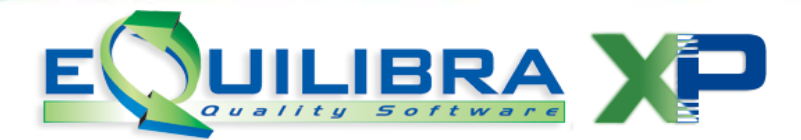

Ingrandisci

se attiva permette di ingrandire la finestra per visualizzare meglio i dati della ricerca.

3

Filtro avanzato

è utile per eseguire ricerche semplici o articolate che prevedono l'utilizzo di più filtri.

A seconda dei campi su cui si è posizionati, il programma applica il filtro con più modalità di ricerca.

Se posizionati su una colonna **Data** verrà applicato il seguente filtro:

Data uguale a (es. 31-12-10) verranno filtrate tutte le righe che hanno come data 31-12-10.
Data giorno 31 verranno filtrate tutte le righe che hanno come giorno 31.
Data mese 12 verranno filtrate tutte le righe che hanno come mese 12.
Data anno 10 verranno filtrate tutte le righe che hanno come anno 10.

| Q Client                                       | ti - 144                                                                                                    |                                                                                       |                  |                                                                                      |   |                 | ×        |
|------------------------------------------------|----------------------------------------------------------------------------------------------------|---------------------------------------------------------------------------------------|------------------|--------------------------------------------------------------------------------------|---|-----------------|----------|
| Client                                         | ti                                                                                                    | 📝 Filtra solo v                                                                       | alidi            |                                                                                      | _ | < +→ D <b>T</b> | <b>e</b> |
|                                                | DATA_VAL_F uguale a "31-12-10"<br>DATA_VAL_F giorno "31"<br>DATA_VAL_F mese "12"<br>DATA_VAL_F anno "10"<br>Filtro all'interno dei campi<br>Filtro per valore dei campi                      | Codice<br>10206<br>10207                                                              |                  |                                                                                      |   |                 | •<br>•   |
| © Clien<br>Clien                               | nti - 144<br><b>1 ti</b>                                                                                                    | 📝 Filtra solo v                                                                       | alidi            |                                                                                      |   | < +→ D <b>I</b> | <b></b>  |
| Cod<br>011<br>010<br>018                       | Descrizione uguale a "PROVA CLIEN<br>Descrizione diverso da "PROVA CLIEN<br>Descrizione inizia per "PROVA CLIEN<br>Descrizione finisce per "PROVA CLIEN<br>Descrizione contiene "PROVA CLIEN | ITE NEW OK COD<br>NTE NEW OK COD<br>TE NEW OK COD<br>ITE NEW OK COD<br>ITE NEW OK COD | и<br>и<br>и<br>и | ALITA<br>SOTTOMONTE<br>D EI BISCOTTI I<br>AURELIA N.102                              | 9 |                 |          |
| 016<br>017<br>014<br>011<br>011<br>011<br>011∞ | Descrizione non contiene"PROVA CLI<br>Filtro all'interno dei campi<br>Filtro per valore dei campi                                                                                            | IENTE NEW OK COD                                                                      | 1                | 2A VILLORIO EM<br>SUONATORI N.2<br>A FIUME NARO V<br>ZA SILVIO PELLI<br>MONGINEVRO N |   |                 | •        |
|                                                |                                                                                                    |                                                                                       |                  |                                                                                      |   |                 |          |

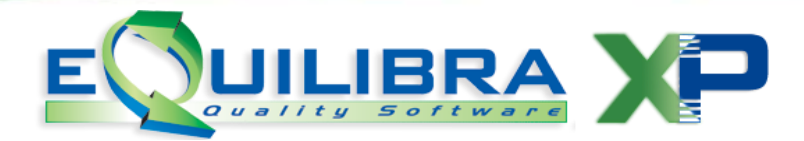

# verranno filtrate le righe a seconda della scelta del filtro.

|                       | Filtro all'interno dei campi | dove per "campi" si intendono le colonne<br>visibili nella griglia. Indicando il dato<br>ricercato nella casella <b>Globale</b> si otterrà la<br>ricerca di quel dato su tutti i campi che<br>compongono l'archivio, altrimenti il dato<br>andrà indicato sul campo specifico.                                                                                                    |
|-----------------------|------------------------------|----------------------------------------------------------------------------------------------------|
|                       | Filtro per valore dei campi  | dove per "campi" si intendono le colonne<br>visibili nella griglia. Con questa funzione si<br>possono applicare filtri multipli ovvero<br>effettuare la ricerca di un dato entro più<br>limiti definiti (ad esempio cercare i clienti<br>che hanno "s.r.l." nel campo ragione<br>sociale e "torino" nel campo "città").<br>Per annullare il filtro applicato occorre<br>cliccare su $\checkmark$ Elimina filtro. Se il bottone<br>è di colore grigio $\checkmark$ significa che non è<br>attivo alcun filtro. |
| Y                     | Elimina filtro               | se attiva annulla i filtri impostati.<br>Per annullare il filtro applicato occorre<br>cliccare su T Elimina filtro. Se il<br>bottone è di colore grigio T significa<br>che non è attivo alcun filtro.                                                                                                    |
| <b>(,,,,,,,,,,,,,</b> | Interrogazione               | dove attivo consente di accedere alle<br>interrogazioni specifiche del<br>programma, per maggiori dettagli<br>eQinterrogazioni.                                                                                                    |

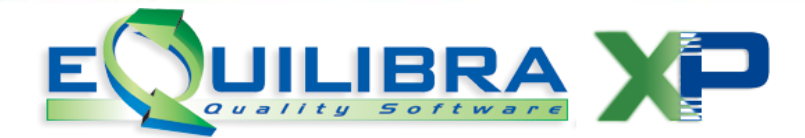

Esporta

la funzione consente di esportare i dati visualizzati nella tabella di ricerca. Il programma esporta nel formato scelto tra:

- Excel: viene generato un file con estensione **xls** .

- Formato Testo Delimitato: Viene generato un file con estensione **txt.** 

- Formato Testo a Larghezza Fissa: viene generato un file con estensione **txt**.

- Formato DB3: viene generato un file con estensione **dbf.** 

I file vengono generati in modo temporaneo nella cartella MABOFA2 e possono essere poi salvati nelle proprie cartelle di lavoro.

#### INIZIO PAGINA

Tasti funzione Dimensionamento Tabella Adatta colonna Ordinamento su colonna Spostamento colonne Blocca colonna Sdoppiamento tabella (split) Impostazione Tabella Copia Impostazioni eQinterrogazioni.

### Dimensionamento Tabella

Le tabelle di ricerca possono essere personalizzate, sia nella larghezza sia nella posizione delle colonne.

Il dimensionamento si ottiene cliccando tra una colonna e l'altra e spostandosi verso destra o verso sinistra per allargare o restringere la colonna. Per poter agire sulla larghezza della colonna occorre che compaia il simbolo .

| ▲ ¥ 7 € E               |        |              | <b>C</b> <sup>1</sup>   |
|-------------------------|--------|--------------|-------------------------|
| Descrizione             | Codice | CITTA        | LOCALITA                |
|                         |        | <b>(H)</b>   |                         |
| CLIENTE DI PROVA 000001 | 00001  | FOSSANO (CN) | Via Centallo, 79        |
| CLIENTE DI PROVA 00002  | 00002  | TORINO       | VIA ROMA 54             |
| CLIENTE DI PROVA 00003  | 00003  | PINEROLO     | Via Vecchia di Pinerolo |
| CLIENTE DI PROVA 00004  | 00004  | TORINO       | Via XXV APRILE 85       |
| CLIENTE DI PROVA 00005  | 00005  | PINEROLO     | C.so Vittorio 85        |
| CLIENTE DI PROVA 00006  | 00006  | PINEROLO     | Via Cavour 66           |
|                         |        |              |                         |
| ۰ III                   |        |              |                         |

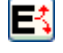

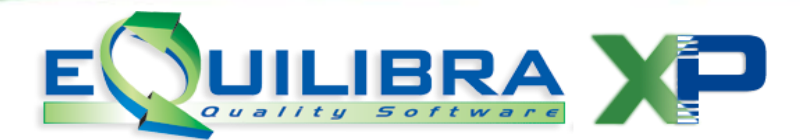

# Adatta colonna

E' possibile ridimensionare automaticamente la larghezza di tutte le colonne in base alla dimensione dei dati contenuti, attivando **Adatta colonna**. Per attivare il comando tasto destro del mouse posizionandosi direttamente sulla colonna.

| (ok_cod) Articoli di magazzino - 171                                                                                                    |                                   |   |
|----------------------------------------------------------------------------------------------------|-----------------------------------|---|
| Articoli di mag.                                                                                                    | 📝 Filtra solo validi              | I |
| ▲ y fe es                                                                                                    |                                   |   |
| Codice         Descrizione           0557050         Ricerca e filtri           +C10110076490         adatta colonne           +C1232-S'0020         Blocca Colonna           0015388100082         Visualizza colonne           0019374126223         Grafici           0020972003137         Copia impostazioni | colonne (grid_OK_COD_VISARTICOLO) |   |

# Ordinamento su colonna

E' possibile ordinare il contenuto delle colonne attivando la Ricerca e filtri .

Posizionarsi sulla colonna prescelta verrà visualizzato il seguente simbolo  $\clubsuit$ , cliccando col tasto destro del mouse verrà attivata la seguente videata :

| 🍳 Clienti - 144              |        |           |                                        | ×        |
|------------------------------|--------|-----------|----------------------------------------|----------|
| CLIENTI 📝 Filtra solo validi |        |           | ~~~~~~~~~~~~~~~~~~~~~~~~~~~~~~~~~~~~~~ | de esta  |
| - BV CE                      |        |           | [ <b>C</b> <sup>a</sup> ]              |          |
| Descrizione                  | Codice |           | LOCALITA                               |          |
|                              | 00064  | <u> </u>  | Ricerca e filtri                       |          |
| CLIENTE DI PROVA 00066       | 00066  | CHIERI    | Visualizza colonne                     | hedeo, 1 |
| CLIENTE DI PROVA 00067       | 00067  | CHIERI    | Via Roma, 19                           |          |
| CLIENTE DI PROVA 00068       | 00068  | TORINO    | Via Marenco,                           | 32       |
| CLIENTE DI PROVA 00069       | 00069  | SANGANO   | Via Cuminalu                           | inga, 10 |
| CLIENTE DI PROVA 00070       | 00070  | PAVAROLO  | Via Chieri, 20                         |          |
| CLIENTE DI PROVA 00071       | 00071  | ORBASSANO | Via S. Luigi, 2                        | 13       |
| <b>·</b> ∢ [                 |        |           |                                        | P        |

attivando **Ricerca e filtri** si potrà definire l'ordinamento della colonna in modo **crecente e/o, decrescente**, **ricercare** con una parola chiave **inzio** della colonna , impostare un **filtro**, oppure **selezionare** o **deselezionare** le varie righe della colonna.

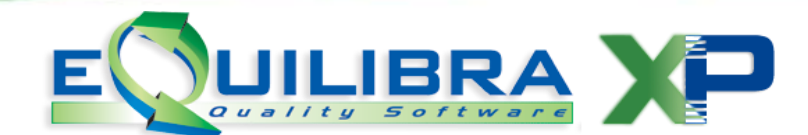

| ord                                                                                                    | linamento crescente                          |   |  |  |  |  |
|----------------------------------------------------------------------------------------------------|----------------------------------------------|---|--|--|--|--|
| ord                                                                                                    | linamento decrescente                        |   |  |  |  |  |
| cer                                                                                                    | ca Inizio                                    |   |  |  |  |  |
| cor                                                                                                    | ntiene                                       |   |  |  |  |  |
| des                                                                                                    | seleziona tutto seleziona tutto              | D |  |  |  |  |
| 1                                                                                                    |                                              | 1 |  |  |  |  |
| ABBADIA ALPINA                                                                                                    |                                              |   |  |  |  |  |
| 1                                                                                                    | ABBADIA ALPINA - PIN                         |   |  |  |  |  |
| ABBADIA ALPINA DI PI                                                                                                    |                                              |   |  |  |  |  |
| ABBADIA ALPINA PINER                                                                                                    |                                              |   |  |  |  |  |
| 57                                                                                                    | ADRANO                                       |   |  |  |  |  |
| ×.                                                                                                    | AIRASCA                                      |   |  |  |  |  |
| V                                                                                                    |                                              |   |  |  |  |  |
| v<br>v                                                                                                    | ALBA                                         |   |  |  |  |  |
| <b>v</b><br><b>v</b><br><b>v</b>                                                                                                    | ALBA<br>ALESSANDRIA                          | - |  |  |  |  |
| V<br>V<br>V<br>V                                                                                                    | ALBA<br>ALESSANDRIA<br>ALPIGNANO             | _ |  |  |  |  |
| V V | ALBA<br>ALESSANDRIA<br>ALPIGNANO<br>ANDEZENO |   |  |  |  |  |

Nell'esempio che segue si è richiesto di filtrare tutte le CITTA uguale a TORINO

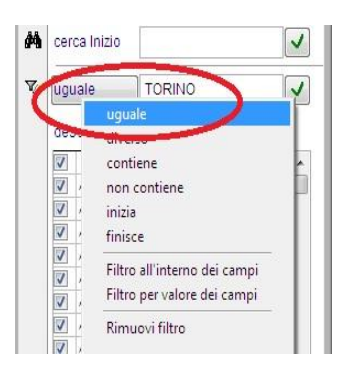

confermando la ricerca cliccando su verranno filtrati tutti i clienti con la CITTA uguale a TORINO.

| 🍳 Clienti - 144 |         |                 |        |                                | ×          |
|-----------------|---------|-----------------|--------|--------------------------------|------------|
| CLIENTI         | 🔽 F     | Filtra solo val | idi    | 😪 🔍 👉 🗈 🎞                      | <b>a P</b> |
| - By T = E      | 3       |                 |        | <b>C</b> <sup>1</sup> <b>(</b> |            |
| Descrizione     |         | Codice          | CITTA  | LOCALITA                       | ~          |
| CLIENTE DI PROV | A 00002 | 00002           | TORINO | VIA ROMA 54                    |            |
| CLIENTE DI PROV | A 00004 | 00004           | TORINO | Via XXV APRILE 85              |            |
| CLIENTE DI PROV | A 00008 | 00008           | TORINO | Corso S.Maurizio, 79           |            |
| CLIENTE DI PROV | A 00023 | 00023           | TORINO | Via Torino, 64                 |            |
| CLIENTE DI PROV | A 00051 | 00051           | TORINO | Via Sansovino 243/65T          |            |
| CLIENTE DI PROV | A 00052 | 00052           | TORINO | Corso Vinzaglio 5 bis          |            |
| CLIENTE DI PROV | A 00055 | 00055           | TORINO | Via Sansovino 243/65T          |            |
|                 |         |                 |        |                                | •          |
|                 |         |                 |        |                                |            |
|                 |         |                 |        |                                |            |
|                 |         |                 |        |                                |            |

#### INIZIO PAGINA

Tasti funzione Dimensionamento Tabella Adatta colonna Ordinamento su colonna Spostamento colonne Blocca colonna Sdoppiamento tabella (split) Impostazione Tabella Copia Impostazioni eQinterrogazioni.

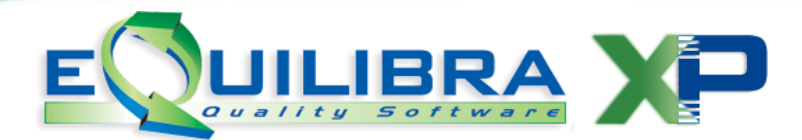

### Spostamento colonne

E' possibile spostare le colonne nella posizione più comoda per la visualizzazione cliccando sull'intestazione della colonna: comparirà il segno  $\clubsuit$  e spostandosi verso sinistra o verso destra si vedrà il titolo della colonna spostarsi di conseguenza fino a quando non viene rilasciato il mouse.

Nell'esempio che segue la colonna CITTA è stata spostata verso sinistra a fianco della colonna DESCRIZIONE.

| Q Clienti - 144        |        |             |                       | <b>—</b> × |
|------------------------|--------|-------------|-----------------------|------------|
| CLIENTI                | $\sim$ | • 🗣 🔍 🔶 🔳 🔳 | <b>e</b>              |            |
|                        |        |             |                       |            |
| Descrizione            |        | Codice      | LOCALITA              |            |
| CLIENTE DI PROVA 00002 | TORINO | 00002       | VIA ROMA 54           |            |
| CLIENTE DI PROVA 00004 | TORINO | 00004       | Via XXV APRILE 85     |            |
| CLIENTE DI PROVA 00008 | TORINO | 00008       | Corso S.Maurizio, 79  |            |
| CLIENTE DI PROVA 00051 | TORINO | 00051       | Via Sansovino 243/65T |            |
| CLIENTE DI PROVA 00052 | TORINO | 00052       | Corso Vinzaglio 5 bis |            |
| CLIENTE DI PROVA 00055 | TORINO | 00055       | Via Sansovino 243/65T |            |
| <b>I</b> <             |        |             |                       | •          |
|                        |        |             |                       |            |
|                        |        |             |                       |            |
|                        |        |             |                       | _          |

### Blocca Colonna

Permette di bloccare una serie di colonne; nell'esempio sotto riportato, bloccando la colonna **LISTINO1** le colonne precedenti (Codice e Descrizione) rimangono fisse, mentre quelle sucessive possono scorrere lateralmente.

| Articoli di m | iag. 🕅 Filtra solo val                        | idi 🔍 🔶 🕩 📄                                            |
|---------------|-----------------------------------------------|--------------------------------------------------------|
|               | 3                                             | Ea 🕾 📮                                                 |
| Codice        | Descrizione<br>Colonne precedenti sono fisse. |                                                        |
| ▶ 0557050     | FASCETTE NYLON MM.135/140 PZ.100_             |                                                        |
| +C10110076490 | GUANTI MONOUSO DURA -TOUCH A CONFEZ           | ION acatta colonne                                     |
| +C1232-S'0020 | GANCI BLITZ 1 CHIODO 20 PZ-                   | 🖀 Bi seca Colonna                                      |
| 0015388100082 | SERVIZIO BOURGHIGNONNE 2P.+FOR                | 3                                                      |
| 0015388589030 | SERVIZIO FONDUTA 23PZ. LUCILLA                | 5 🧶 Grafici 🕨                                          |
| 0019374126223 | BORSE X CARPENTIERI                           | 😫 Copia impostazioni colonne (grid_DK_COD_VISARTICOLO) |
| 0020972003137 | FRESA TAZZA KRINO 7 LAME-                     |                                                        |

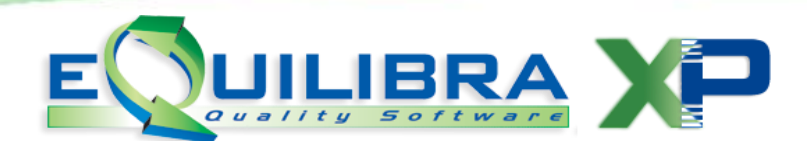

# Sdoppiamento tabella (split)

Cliccando nel piccolo spazio nero posto nell'angolo in basso a sinistra della tabella, comparirà il simbolo **H** che consente di ottenere lo sdoppiamento su due tabelle.

| CLIENTI               | <b>V</b> F | Filtra solo validi    | <b>~</b> ⊋ <b>≥</b> |        | <b>e</b> |
|-----------------------|------------|-----------------------|---------------------|--------|----------|
| - BV - E              |            |                       |                     |        |          |
| Descrizione           | -          | Descrizione           | CITTA               | Codice | LOC      |
| CLIENTE DI PROVA 0000 |            | CLIENTE DI PROVA 0000 | FOSSANO (CN)        | 00001  | Via C    |
| CLIENTE DI PROVA 0000 |            | CLIENTE DI PROVA 0000 | TORINO              | 00002  | VIAE     |
| CLIENTE DI PROVA 0000 |            | CLIENTE DI PROVA 0000 | PINEROLO            | 00003  | Via V    |
| CLIENTE DI PROVA 0000 |            | CLIENTE DI PROVA 0000 | TORINO              | 00004  | Via X    |
| CLIENTE DI PROVA 0000 | -          | CLIENTE DI PROVA 0000 | PINEROLO            | 00005  | C.so     |
| CLIENTE DI PROVA 0000 |            | CLIENTE DI PROVA 0000 | PINEROLO            | 00006  | Via C    |
| CLIENTE DI PROVA 0000 | -          | CLIENTE DI PROVA 0000 | TORINO              | 00008  | Cors     |
| 4 [III] >             |            | III                   |                     | •      | *        |

La funzione è utile per ottenere una colonna fissa sulla tabella di sinistra e scorrere nel contempo le colonne della tabella di destra.

La funzione è temporanea ed al successivo utilizzo del programma la tabella compare nella forma tradizionale.

### Impostazione Tabella

La funzione **Impostazione tabella** è di grande importanza per le funzionalità che rappresenta in quanto consente ad ogni singolo utente di personalizzare le ricerche in base alle proprie esigenze gestionali.

La tabella di ricerca standard si presenta con le sole colonne del codice e della descrizione del dato contenuto nell'archivio.

Ad esempio la tabella di ricerca dei clienti si presenta inizialmente così:

| 🍳 Clienti - 144      |                      | $\mathbf{X}$ |
|----------------------|----------------------|--------------|
| CLIENTI              | 🗹 Filtra solo validi | SPR DE ØP    |
| - yr te              |                      | <b>7</b>     |
| Descrizione          | Codice               |              |
| CLIENTE DI PROVA 000 | 00003                |              |
| CLIENTE DI PROVA 000 | 004 00004            |              |
| CLIENTE DI PROVA 000 | 00005                |              |
| CLIENTE DI PROVA 000 | 00006 00006          |              |
| CLIENTE DI PROVA 000 | 00008 00008          |              |
| <                    |                      | >            |
|                      |                      |              |
|                      |                      |              |

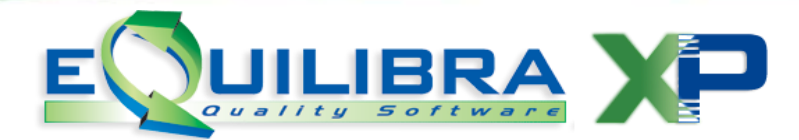

Per aggiungere dati alla tabella occorre cliccare su **Impostazione tabella**, si aprirà una maschera che contiene tutti i CAMPI A DISPOSIZIONE dell'anagrafica clienti i quali selezionati verranno visualizzati in tabella.

| ADDEBITO     | Per inserire i nuovi campi in tabella       |
|--------------|---------------------------------------------|
| AGENTE       | cliccare all'interno del campo 🔽            |
| AGENTE2      | Per visualizzare il campo prescelto occorre |
| AGENZIA      | confermare cliccando su                     |
| A_IVA        |                                             |
| BANCA_APP    | Con seleziona tutto e deseleziona tutto     |
| BANCA_TES    | si possono visualizzare tutti i campi in    |
| ] CAB        | tutti i campi mantenendo solo quelli        |
| ] CAP        | principali (Descrizione-Codice)             |
| CAT_ECONO    |                                             |
| ] CHIUSO_A   |                                             |
| ] CHIUSO_DA  |                                             |
| ] CIN        |                                             |
| ] CITTA      |                                             |
| CLASS_FIDO   |                                             |
| CODFISC      |                                             |
| COD_FORN     |                                             |
| COMMENTI     |                                             |
| CUMULO       |                                             |
| ] DATA_VAL_F |                                             |
| DESTINA      |                                             |

Ad esempio si puo' aggiungere alla tabella di cui sopra i campi CITTA, LOCALITA, E-MAIL e TELEFONO1 in modo da ottenere la visualizzazione dei clienti in questo modo:

| 🍳 Clienti - 144        |               |                 |        |                        |          |
|------------------------|---------------|-----------------|--------|------------------------|----------|
| CLIENTI                | 🛛 Filtra solo | validi          |        | <b>∽</b> ₽ <u></u> ↔ D | •        |
|                        |               |                 |        | <b>CIIII</b>           | ]        |
| Descrizione            | Codice        | LOCALITA        | E_MAIL | TELEFON01              | <u>~</u> |
| CLIENTE DI PROVA 00003 | 00003         |                 |        | 0172/11111             |          |
| CLIENTE DI PROVA 00004 | 00004         | VIA VINCENZO N  |        | 011/22222              |          |
| CLIENTE DI PROVA 00005 | 00005         | VIA DI PIETRALA |        | 0121/55555             |          |
| CLIENTE DI PROVA 00006 | 00006         | VIA EINAUDI 69/ |        | 011/55555              |          |
| CLIENTE DI PROVA 00008 | 00008         | VIA GIRO DEGLI  |        | 0121/858585            |          |
| <                      |               | ·               | ·      |                        | >        |
|                        |               |                 |        |                        |          |
|                        |               |                 |        |                        |          |

Ogni tabella di risultato ottenuta può essere ridimensionata e i campi possono essere ordinati in modo diverso.

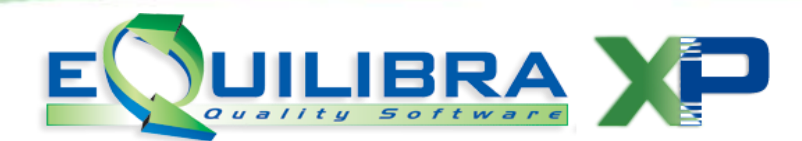

# Copia Impostazioni

Le impostazioni personalizzate dall'**eQgrid** possono essere copiate da un utente ad un altro. Per eseguire tale procedura è necessario posizionarsi sulla casella in alto a sinistra e cliccare, come da esempio riportato.

| LIENTI                   | V            | Filtra solo validi |   | < 4 D II  | 9   |
|--------------------------|--------------|--------------------|---|-----------|-----|
| V C E                    |              |                    | Ø | <b>C </b> |     |
| Descrizione              |              | Codice             |   |           |     |
| Click per copiare le imp | ostazioni    | delle colonne      |   |           |     |
| (grid_Ok_Cod_Visclient   | te)<br>nonna | 100004             |   |           |     |
| CLIENTE DI PROVA         | 00005        | 00005              |   |           |     |
| CLIENTE DI PROVA         | 00006        | 00006              |   |           |     |
| CLIENTE DI PROVA         | 80000        | 00008              |   |           |     |
| (                        |              |                    |   |           | . F |

Cliccando si attiva una videata con l'elenco degli utenti da cui copiare le impostazioni.

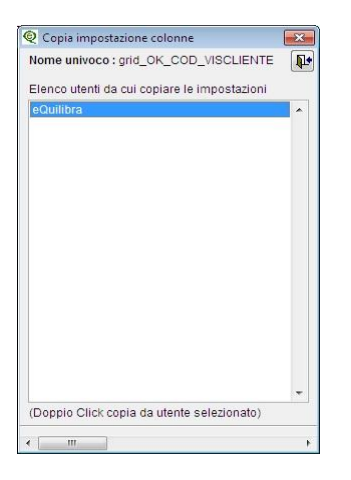

Doppio click sull'utente selezionato, comparirà il seguente messaggio "**Copiare le impostazioni delle colonne dell'utente: ...**"

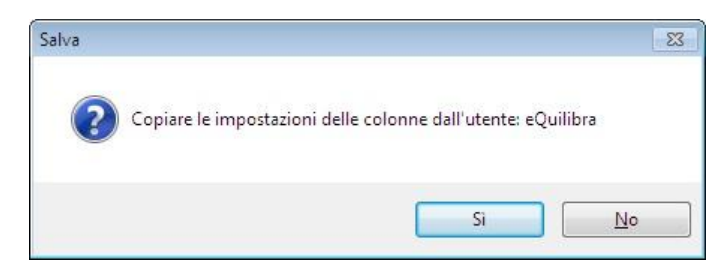

confermare per copiare le impostazioni, le quali verranno applicate alla prima esecuzione.

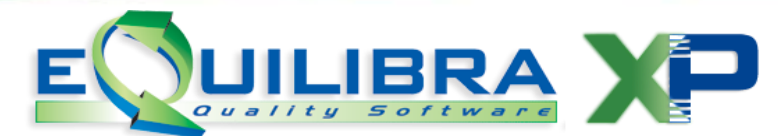

| Impostazi | oni 💽                                                                                        | ]           |
|-----------|----------------------------------------------------------------------------------------------|-------------|
| j         | Le impostazioni scelte per la finestra corrente verranno applicate alla prossima esecuzione. |             |
|           | ОК                                                                                           | - ANDRESS - |

# eQinterrogazioni

raggruppa i bottoni per le interrogazioni degli archivi :

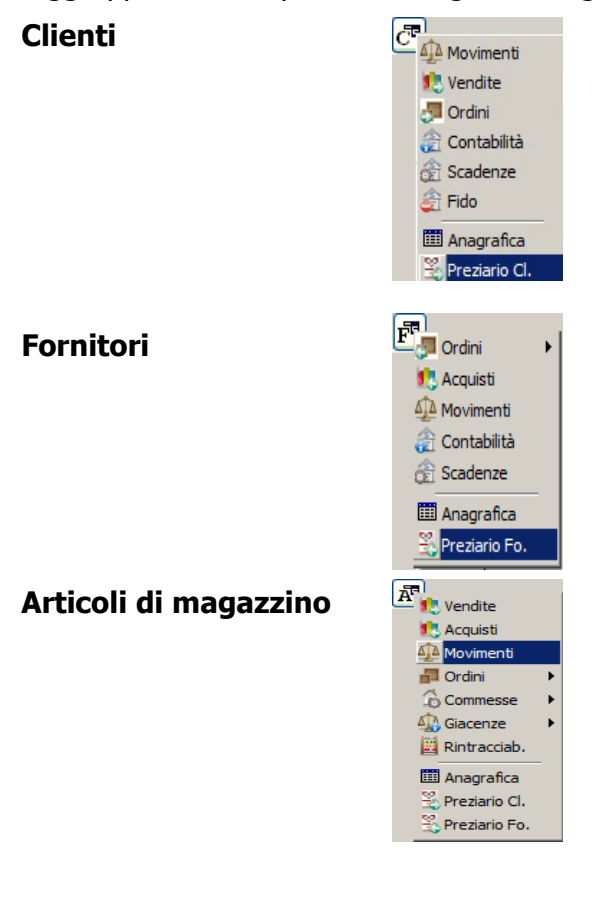

Interrogazioni

| and a second second sec |            |
|----------------------------------------------------------------------------------------------------|------------|
| 📃 🚺 Ven                                                                                                    | dite       |
| 12 Acq                                                                                                    | uisti      |
| A Mov                                                                                                    | imenti     |
| न Ordi                                                                                                    | ini        |
| Com                                                                                                    | messe      |
| Giac                                                                                                    | enze       |
| Rint                                                                                                    | racciab.   |
| 🛄 Ana                                                                                                    | grafica    |
| 😤 Prez                                                                                                    | iario Cl.  |
| 😤 Prez                                                                                                    | tiario Fo. |

.

attivo solo in alcuni programmi (es.Visione Giacenzev 4-9).

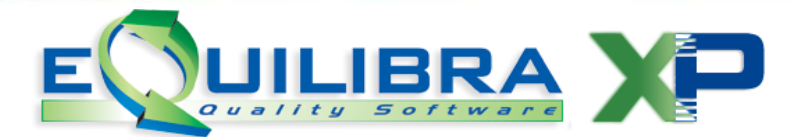

#### Bottoni specifici per Clienti , Fornitori e Articoli.

(F11) - Ricerca nel contenuto: il tasto funzione consente di ricercare un record inserendo alcuni caratteri.

Esempio: per cercare un cliente che ha nella Ragione sociale la dicitura "PROVA" è sufficiente cliccare sul tasto funzione F11 per aprire una maschera di ricerca in cui è possibile impostare la ricerca sul campo interessato (i campi di ricerca disponibili sono: città,prima descrizione,seconda descrizione, entrambe le descrizioni, commento e provincia per i clienti/fornitori per gli articoli codice, prima descrizione, seconda descrizione, entrambe le descrizioni, classe merceologica).

| rima d | escrizione C                 | ontenuto PROVA | <u>الم</u> |
|--------|------------------------------|----------------|------------|
| Ricer  | ca all'interno del campo     |                |            |
| Codice | e Ragione sociale            | Città          | -          |
|        | 00001 CLIENTE DI PROVA 00000 | 1 FOSSANO (CN) |            |
|        | 00002 CLIENTE DI PROVA 00002 | TORINO         |            |
|        | 00003 CLIENTE DI PROVA 00003 | PINEROLO       |            |
|        | 00004 CLIENTE DI PROVA 00004 | TORINO         |            |
|        | 00005 CLIENTE DI PROVA 00005 | PINEROLO       |            |
|        | 00006 CLIENTE DI PROVA 00006 | PINEROLO       |            |
|        | 00008 CLIENTE DI PROVA 00008 | TORINO         |            |
|        | 00023 CLIENTE DI PROVA 00023 | AIRASCA        |            |
|        | 00051 CLIENTE DI PROVA 00051 | TORINO         |            |
|        | 00052 CLIENTE DI PROVA 00052 | TORINO         |            |
| 1      | 00055 CLIENTE DI PROVA 00055 | TORINO         |            |
|        | m                            |                | •          |

In tal modo la ricerca ha fornito come risultato tutti i clienti che nella Prima descrizione della ragione sociale hanno la parola "PROVA".

#### Ricerca codice fiscale

### 🗳 Ricerca partita iva

Filtra solo validi cliccando su filtra solo validi si possono escludere i codici obsoleti.

#### Bottone specifico per interrogazione CLIENTI

**Interrogazioni:** il bottone esegue interrogazioni specifiche legate al cliente sul quale si è posizionati nella tabella di ricerca.

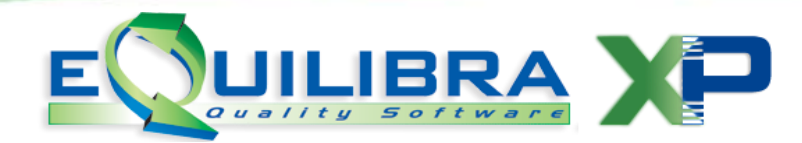

Se ad esempio ci si posiziona su un'anagrafica di un cliente e si clicca sul bottone 🔄, si ottiene

| Vendite     |  |
|-------------|--|
| Movimenti   |  |
| Ordini      |  |
| Contabilità |  |
| Scadenze    |  |
| Fido        |  |
|             |  |

**Vendite:** per visualizzare i <u>movimenti di vendita</u> provenienti dall'emissione documenti effettuati con quell'anagrafica. E' possibile visualizzare **l'Utile** e il **Margine Operativo Lordo (MOL)**, realizzato su ogni singola riga oppure sul totale del venduto del periodo richiesto. **L'utente può** anche riprendere il documento appartando modifiche e/o stampare il documento richiamato.

**Movimenti:** per visualizzare i <u>movimenti di magazzino</u> effettuati con quell'anagrafica. **L'utente può anche riprendere il movimento appartando modifiche**.

Ordini: per visualizzare gli ordini legati all'anagrafica selezionata. Il programma visualizza tutti

gli ordini evidenziando in rosso quelli aperti (è possibile selezionare <sup>Contentina aperti</sup>). E' possibile visualizzare **l'Utile** e il **Margine Operativo Lordo (MOL)**, realizzato su ogni singola riga oppure sul totale dell'ordinato del periodo richiesto. **L'utente può anche riprendere un ordine appartando modifiche e/o stampare il documento richiamato**.

**Contabilità**: per visualizzare i movimenti contabili legati all'anagrafica selezionata.

L'utente può anche riprendere una registrazione di prima nota appartando modifiche.

Scadenze: per visualizzare le scadenze relative al cliente selezionato.L'utente può anche riprendere una scadenza modificandola da registrazione di prima nota.

Fido: per visualizzare la situazione di esposizione verso il cliente.

#### INIZIO PAGINA

la possibilità di visualizzare:

Tasti funzione Dimensionamento Tabella Adatta colonna Ordinamento su colonna Spostamento colonne Blocca colonna Sdoppiamento tabella (split) Impostazione Tabella Copia Impostazioni eQinterrogazioni

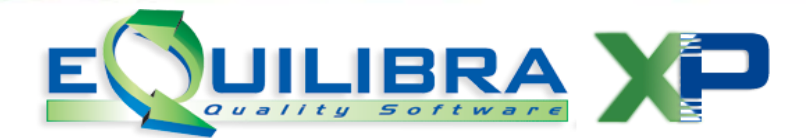

### Bottone specifico per interrogazione FORNITORI

**Interrogazioni**: il bottone esegue interrogazioni specifiche legate al fornitore sul quale si è posizionati nella tabella di ricerca. Se ad esempio ci si posiziona su un'anagrafica di un fornitore

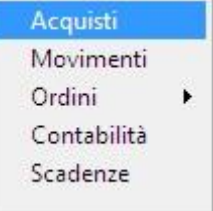

e si clicca sul bottone 💷, si ottiene la possibilità di visualizzare:

Acquisti: per visualizzare i <u>movimenti di acquisto</u> provenienti dal magazzino. L'utente può anche riprendere il documento appartando modifiche e/o stampare il documento richiamato.

**Movimenti:** per visualizzare i movimenti di magazzino effettuati con quell'anagrafica. L'utente può anche riprendere il movimento appartando modifiche.

**Ordini**: per visualizzare gli ordini legati all'anagrafica selezionata. E' possibile selezionare tra ordini **fornitori** e ordini **terzisti**. Il programma visualizza tutti gli ordini (è possibile selezionare

Solo ordini aperti). L'utente può anche riprendere un ordine appartando modifiche e/o stampare il documento richiamato.

**Contabilità**: per visualizzare i movimenti contabili legati all'anagrafica selezionata. **L'utente può anche riprendere una registrazione di prima nota appartando modifiche**.

Scadenze: per visualizzare le scadenze relative al fornitore selezionato.L'utente può anche riprendere una scadenza modificandola da registrazione di prima.

#### Bottone specifico per interrogazione ARTICOLI

**Interrogazioni**: il bottone esegue interrogazioni specifiche legate all'articolo sul quale si è posizionati nella tabella di ricerca. Se ad esempio ci si posizion<u>a su un'anagrafica di</u> un articolo e

|                                                          | Vendite            |   |
|----------------------------------------------------------|--------------------|---|
|                                                          | Acquisti           |   |
|                                                          | Movimenti          |   |
|                                                          | Ordini             | • |
|                                                          | Commesse           | • |
|                                                          | Giacenze           | • |
| 5                                                        | Lotti per articolo | , |
| si clicca sul bottone 📇, si ottiene la possibilità di vi | sualizzare:        |   |
| eQgrid pa                                                | ag. 14/17          |   |
|                                                          |                    |   |

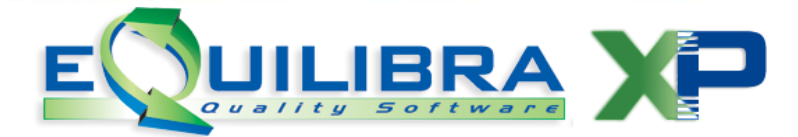

**Vendite:** per visualizzare i <u>movimenti di vendita</u> provenienti dall'emissione documenti effettuati con quell'articolo. E' possibile visualizzare **l'Utile** e il **Margine Operativo Lordo (MOL)**, realizzato su ogni singola riga oppure sul totale del venduto del periodo richiesto. **L'utente può** anche riprendere il documento appartando modifiche e/o stampare il documento richiamato.

Acquisti: per visualizzare i <u>movimenti</u> di acquisto dell'articolo selezionato provenienti dal magazzino. L'utente può anche riprendere il documento appartando modifiche e/o stampare il documento richiamato.

**Movimenti:** per visualizzare i <u>movimenti di magazzino</u> effettuati con quell'articolo. L'utente può anche riprendere il movimento appartando modifiche.

**Ordini**: per visualizzare gli ordini legati all'articolo selezionato. E' possibile selezionare tra ordini fornitori , ordini terzisti e ordini di produzione. Il programma visualizza tutti gli ordini (è possibile selezionare Solo ordini aperti). E' possibile visualizzare l'Utile e il Margine Operativo Lordo (MOL), realizzato su ogni singola riga oppure sul totale dell'ordinato del periodo richiesto. L'utente può anche riprendere un ordine appartando modifiche e/o stampare il documento richiamato.

**Commesse**: per visualizzare le commesse per **articolo** e le commesse per **componente** dell'articolo selezionato.

Giacenze: per visualizzare le giacenze dell'articolo selezionato.

**Lotti per articolo**: per visualizzare i lotti dell'articolo selezionato, se è stata abilitata la rintracciabilità.

#### INIZIO PAGINA

Tasti funzione Dimensionamento Tabella Adatta colonna Ordinamento su colonne Blocca colonne Blocca colonna Sdoppiamento tabella (split) Impostazione Tabella Copia Impostazioni eOinterrogazioni

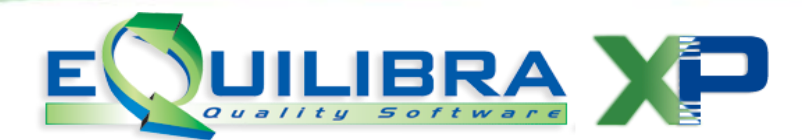

#### Bottone specifico per Interrogazione

**Interrogazioni**: il bottone non è sempre attivo, se in funzione esegue interrogazioni specifiche del programma (es.Visione Giacenze).

| Articolo |                                                                                                    |
|----------|----------------------------------------------------------------------------------------------------|
| Articolo | Vendite<br>Acquisti<br>Movimenti<br>Ordini<br>Commesse<br>Giacenze<br>Anagrafica<br>Preziario Cl.<br>Preziario En                                                                                                    |
|          | <ul> <li>Articolo</li> <li>Preziario</li> <li>Preventivi</li> <li>Ordini</li> <li>Vendite</li> <li>Commesse</li> <li>Acquisti</li> <li>Giacenze</li> <li>Movimenti</li> <li>Dist. base</li> <li>Anagrafica</li> </ul> |

Si presenta come segue:

**Vendite:** per visualizzare i <u>movimenti di vendita</u> provenienti dall'emissione documenti effettuati con quell'articolo. **L'utente può anche riprendere il documento appartando modifiche e/o stampare il documento richiamato**.

**Acquisti:** per visualizzare i <u>movimenti</u> di acquisto dell'articolo selezionato provenienti dal magazzino. **L'utente può anche riprendere il documento appartando modifiche e/o stampare il documento richiamato**.

**Movimenti:** per visualizzare i <u>movimenti di magazzino</u> effettuati con quell'articolo. L'utente può anche riprendere il movimento appartando modifiche.

**Ordini**: per visualizzare gli ordini legati all'articolo selezionato. E' possibile selezionare tra ordini fornitori , ordini terzisti e ordini di produzione. Il programma visualizza tutti gli ordini (è possibile selezionare Solo ordini aperti).L'utente può anche riprendere un ordine appartando modifiche e/o stampare il documento richiamato.

**Commesse**: per visualizzare le commesse per **articolo** e le commesse per **componente** dell'articolo selezionato.

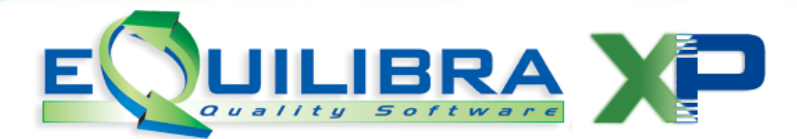

Giacenze: per visualizzare le giacenze dell'articolo selezionato.

Anagrafica: per visualizzare l'anagrafica dell'articolo. L'utente può anche riprendere l'anagrafica appartando modifiche.

**Preziario Cl :** per visualizzare il preziario clienti. L'utente può anche riprendere il preziario appartando modifiche.

**Preziario Fo :** per visualizzare il preziario fornitori. **L'utente può anche riprendere il preziario appartando modifiche**.

Gli intervalli di date proposti e l'eventuale deposito sono modificabili cliccando sul bottone e impostazione vengono memorizzate per le successive interrogazioni.

La **tabella di risultato** che si ottiene dall' interrogazione è a tutti gli effetti una **nuova tabella di dati** su cui è possibile eseguire ordinamenti, trovare dati, applicare filtri normali e avanzati,

esportare in altri formati , semplicemente cliccando sui bottoni appositi (

Ogni tabella di risultato visualizza dei tasti funzione differenti. (Tasti funzione)

#### INIZIO PAGINA

Tasti funzione Dimensionamento Tabella Adatta colonna Ordinamento su colonna Spostamento colonne Blocca colonna Sdoppiamento tabella (split) Impostazione Tabella Copia Impostazioni eQinterrogazioni